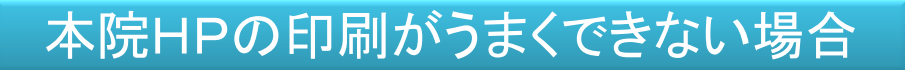

|                         |                 | 24.2                                                                                                    | Antiz                 | 10.004   | Emile: |  |
|-------------------------|-----------------|----------------------------------------------------------------------------------------------------|-----------------------|----------|--------|--|
|                         | おモオーブンまで さ      | 62 275 B                                                                                                    |                       |          |        |  |
| 122220                  |                 |                                                                                                    |                       |          |        |  |
| 598n                    |                 |                                                                                                    |                       |          |        |  |
| 1997)                   |                 |                                                                                                    |                       |          |        |  |
| 5965                    |                 |                                                                                                    |                       |          |        |  |
|                         |                 |                                                                                                    |                       |          |        |  |
|                         |                 |                                                                                                    |                       |          |        |  |
| 575103 - 1005 Ref 20075 |                 |                                                                                                    |                       |          |        |  |
|                         | -               |                                                                                                    |                       |          |        |  |
|                         |                 |                                                                                                    |                       | 100 mag  |        |  |
| 9900 L.*                | 10000           | 1010-012                                                                                                    | 65.0                  | 5        |        |  |
|                         |                 | KEAK ZOONCAD DESI                                                                                                    | 0.4205821             |          |        |  |
| Trues (SEA 495)         |                 | 001024-2082-0081                                                                                                    | DE 2017 CER           | 40       |        |  |
|                         | (10)10          | 12                                                                                                    |                       |          |        |  |
| 1000                    | 0.0014.00       | 04 - 0 800 10 040 0                                                                                                    | NU 20 - 10 82         |          |        |  |
| 84707-8850CR4           | 1018 18 63 1    | SENCE NO. DOMASS                                                                                                    | 0.02/20M              | 22.23    |        |  |
| CENTRA ROR OWN          | 10178 124-2     | DECTADE AD BDA 201                                                                                                    |                       |          |        |  |
|                         | 10178 (0.07) (0 | 100 BK (1000 SHALT)                                                                                                    | 5. (2045 Z.)          | 0000     |        |  |
|                         | 10110 (0.22) (0 |                                                                                                    | CONTRACTOR            | NU 10    |        |  |
| 5688075L-               | 10110 0100      | 1 AU 200 - A 12 AU 201                                                                                                    |                       |          |        |  |
|                         | (1015.0)        | 10 (10017, 1110) N                                                                                                    |                       |          |        |  |
|                         |                 |                                                                                                    | 120                   | 10 C T 2 |        |  |
| 20236                   |                 |                                                                                                    |                       |          |        |  |
|                         |                 |                                                                                                    |                       |          |        |  |
| 155-F-X798              |                 |                                                                                                    |                       |          |        |  |
|                         |                 |                                                                                                    |                       |          |        |  |
| ご寄付のお願い                 |                 |                                                                                                    |                       |          |        |  |
| BOCK DODACE NA          |                 |                                                                                                    |                       |          |        |  |
| CECCI AND CECCI IN      |                 |                                                                                                    |                       |          |        |  |
| CONVERSION NUMBER       |                 |                                                                                                    |                       |          |        |  |
| 10.00 B                 |                 |                                                                                                    |                       |          |        |  |
|                         |                 |                                                                                                    |                       |          |        |  |
|                         |                 | NAMES OF A DESCRIPTION OF A DESCRIPTION OF<br>A DESCRIPTION OF A DESCRIPTION OF A DESCRIPTION OF A DESCRIPTION OF A DESCRIPTION OF A DESCRIPTION OF A DESCRIPTION OF A DESCRIPTION OF A DESCRIPTION OF A DESCRIPTION OF A DESCRIPTION OF A DESCRIPTION OF A DESCRIPTION OF A DESCRIPTIONO | And shared and shared |          |        |  |

## このように、画像やメニューが うまく印刷できない場合の 対処方法をご説明します。

## InternetExplorer8.0の場合

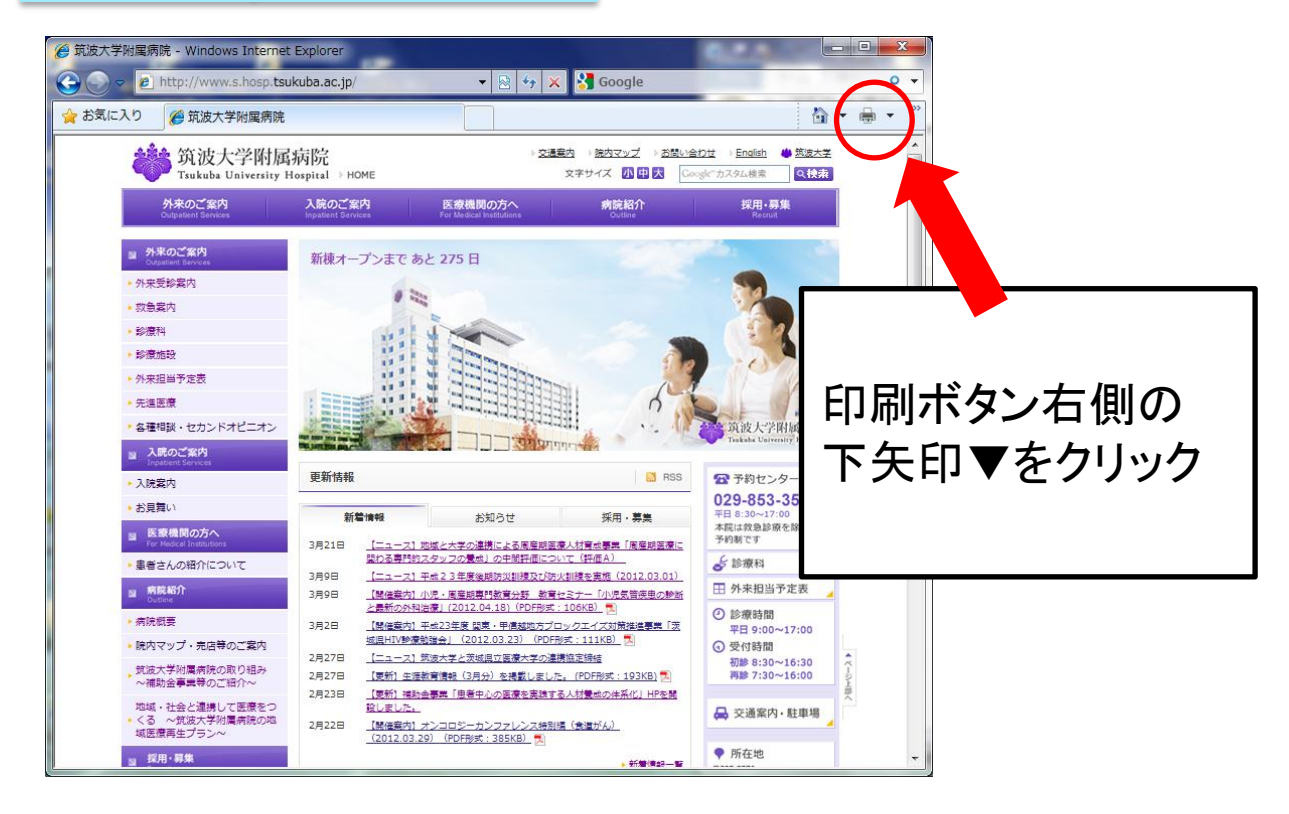

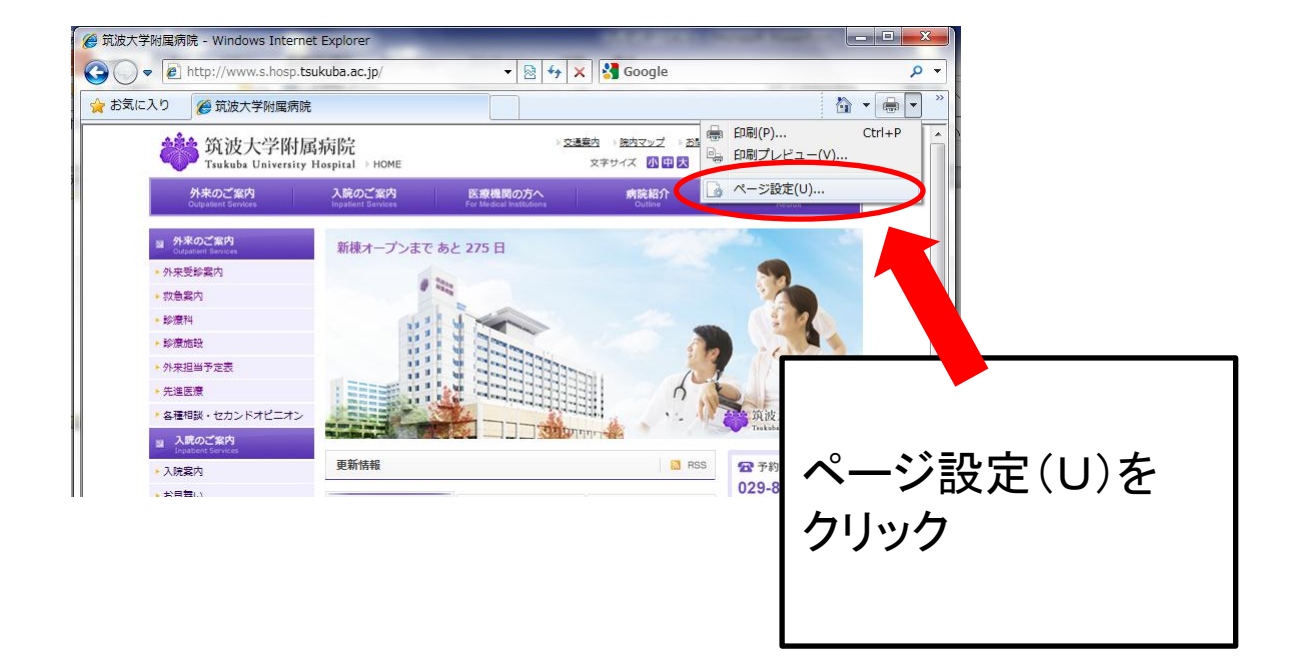

| ページ設定                                                                                                    | 「背景の色とイメージを印刷する」<br>にチェックを入れる                                                                                                    |
|----------------------------------------------------------------------------------------------------|----------------------------------------------------------------------------------------------------|
| <ul> <li>用紙オブション</li> <li>用紙サイズ(Z):</li> <li>A4 (210×297mm)</li> <li>● 縦(Q)</li> <li>● 横(Q)</li> <li>● 背景の色とイメージを印刷する(C</li> <li>■ 背景の色とイメージを印刷する(C</li> <li>■ 背景の色とイメージを印刷する(C</li> <li>■ 常小して全体を表示できるように</li> <li>ヘッダーとフッター</li> <li>ヘッダーとフッター</li> <li>ヘッダーとフッター</li> <li>ヘッダー(H):</li> <li>タイトル</li> <li>-空ー</li> <li>ページ番号/ページ総数</li> </ul> | ボロ (ペッ)       左(L):     19.05       右(B):     19.05       上(D):     19.05       下(B):     19.05       マッター(E):     URL       マッター(E):     URL       ・     一空-       ・     日付(短い形式) |
| フォント変更(N)<br>「OK」をクリ                                                                                                    | <u>のк キャンセル</u><br>ック                                                                                                    |

## InternetExplorer9.0の場合

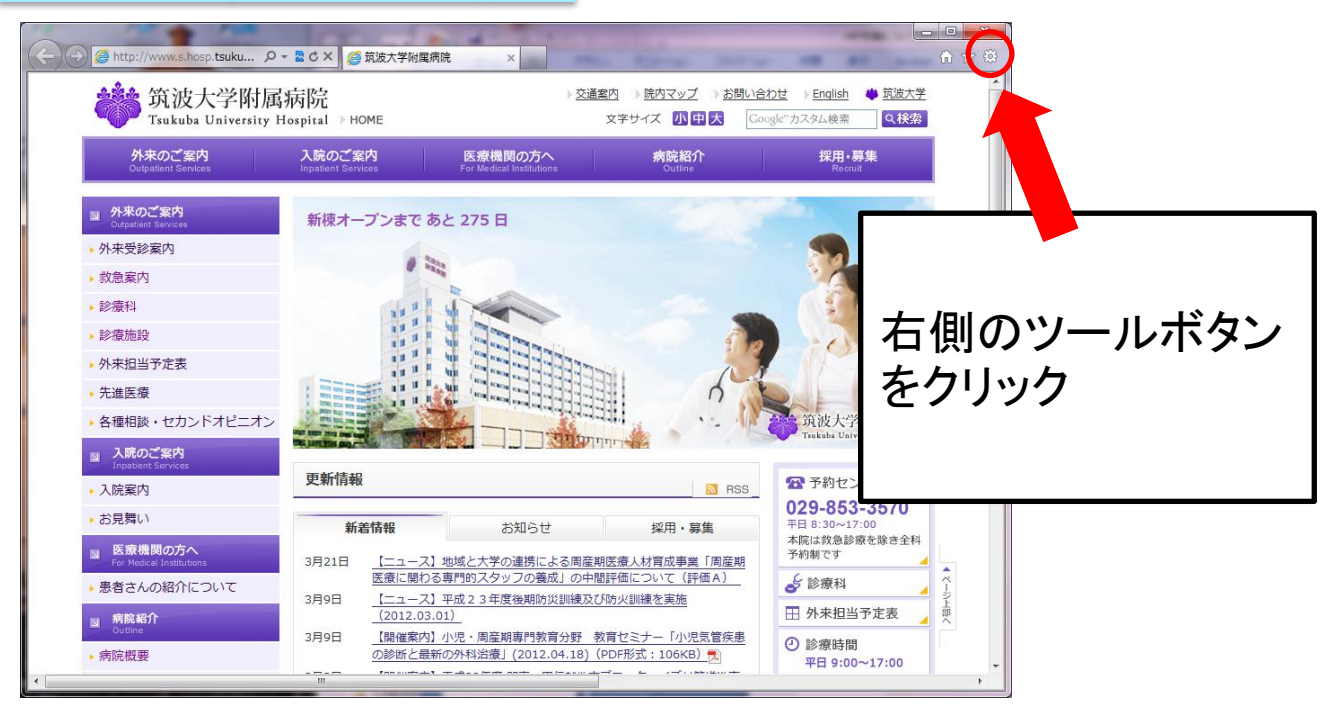

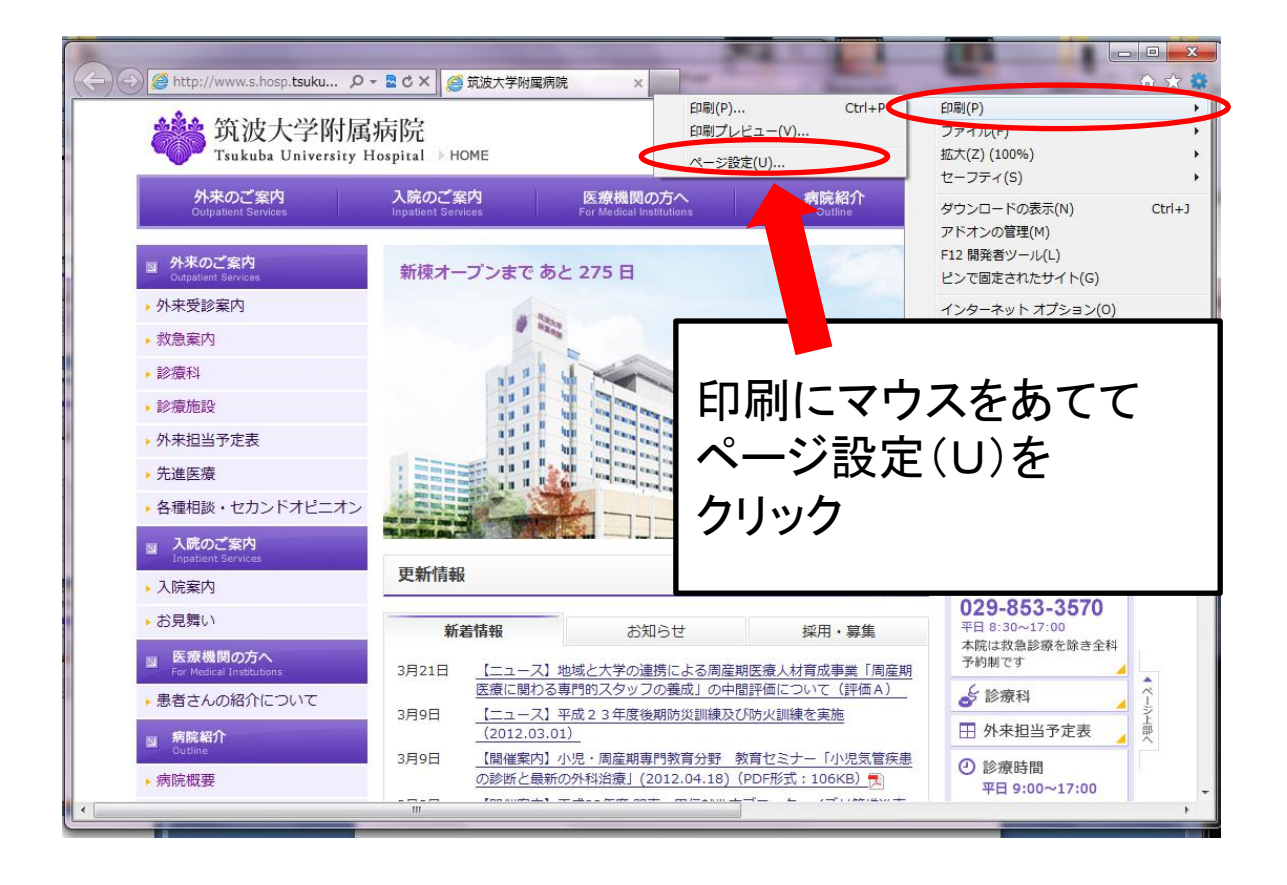

| ページ設定                                                                     | 「背景の色とイメージを印刷する」<br>にチェックを入れる                                 |
|---------------------------------------------------------------------------|---------------------------------------------------------------|
| 用紙サイズ(Z):                                                                 | 左(L): 19.05                                                   |
| A4 (210×297mm)                                                            | ▼ 右(B): 19.05                                                 |
| <ul> <li>         ・縦(0)         ・一横(A)         ・ジを印刷する(0)     </li> </ul> | L(D) 19.05                                                    |
| ■ 自衆の色とりメージを引続するので                                                        | ディート 19.05 (B): 19.05 (S): (S): (S): (S): (S): (S): (S): (S): |
| ヘッダーとフッター<br>ヘッダー(H):                                                     | フッター(F):                                                      |
| (Jan 1997)                                                                | ▼ URL ▼                                                       |
| -空-                                                                       |                                                               |
| ページ番号/ページ総数                                                               | ▼ 日付(短い形式) ▼                                                  |
| フォント変更( <u>N</u> )                                                        |                                                               |
|                                                                           | OK ++>セル                                                      |
| 「OK」をクリン                                                                  | ック                                                            |